### Introducción a BIM 360 Team

Esta guía le ayudará a configurar y comenzar a usar la versión de prueba o la nueva suscripción de BIM 360 Team, la herramienta de colaboración en la nube que permite que tanto los arquitectos y los ingenieros,como los demás participantes del Proyecto, puedan trabajar juntos en un único espacio de trabajo central. Con BIM 360 Team podrá ver, compartir y revisar más de 100 formatos de archivo 2D y 3D desde cualquier dispositivo, supervisar el historial de versiones y ampliar las funciones BIM a todo el equipo.

 $\left( \right) 2$ 

#### Envíe su dirección de correo electrónico para registrar su cuenta de BIM 360 Team en <u>https://team.bim360.com</u>

Si ya dispone de una cuenta de BIM 360 Team, puede iniciar sesión en la misma dirección web indicada arriba.

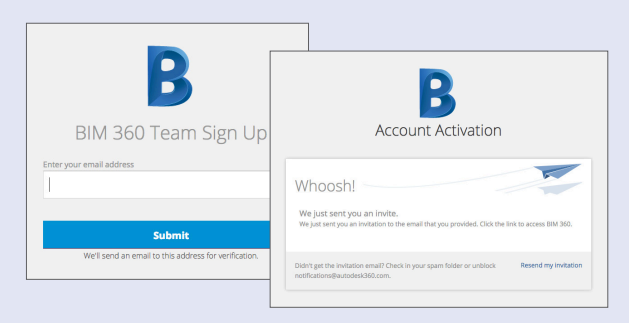

Haga clic en el vínculo de la invitación por correo electrónico para acceder a BIM 360 Team.

## AUTODESK" BIM 360" TEAM

We just need to verify your email address before you can use BIM 360 Team.

Verify your email

Thanks! The BIM 360 Product Team

#### Regístrese o inicie sesión.

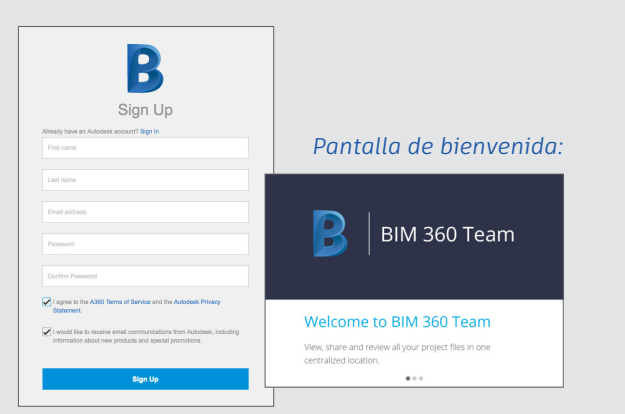

# Cree su nuevo proyecto con las herramientas de BIM 360 Team.

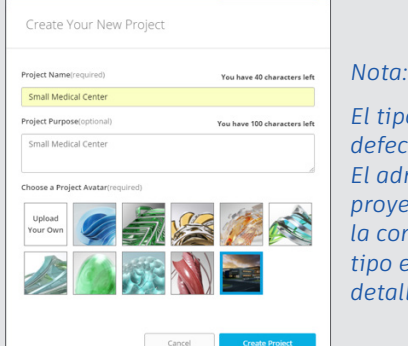

El tipo de proyecto por defecto es "Cerrado". El administrador del proyecto puede editar la configuración del tipo en la sección de detalles del proyecto. Cargue la información del proyecto y los datos del diseño, incluidos los dibujos de AutoCAD, los modelos de Revit y más de 65 formatos de archivos de diseño distintos.

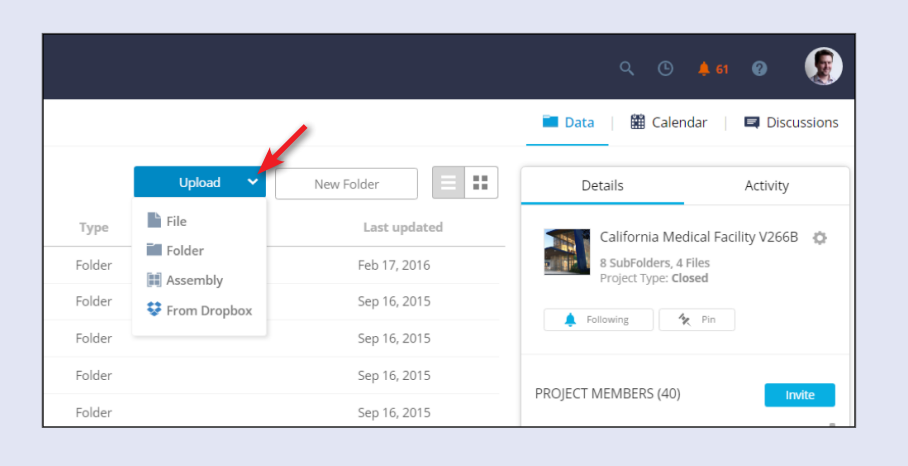

## Invite a los integrantes del equipo.

*a)* Invite a los integrantes del equipo al proyecto de BIM 360 Team. Abra el proyecto. Haga clic en Invitar.

**b)** Escriba las direcciones de correo de las personas a las que quiera invitar y haga clic en Enviar invitaciones.

Recibirá una notificación cuando una persona se una al proyecto.

c) El rol de los integrantes del equipo del proyecto determina el nivel de acceso a este. La persona que crea el proyecto es el administrador del proyecto por defecto. Todas las personas que participan en un proyecto son miembros del proyecto.

| Details                                      | Activity             |                |                |      |
|----------------------------------------------|----------------------|----------------|----------------|------|
| Small Medical<br>1 File<br>Project Type: Cle | Center               | o              |                |      |
| Following                                    | Pinned               |                |                |      |
| ROJECT MEMBERS (1)                           |                      | Invite         |                |      |
| Tomasz Fudala<br>tomasz.fudala@auti          | Proje<br>odesk.com   | ect Admin      |                |      |
| Who do you wa                                | nt to invite t       | o this pr      | oject?         |      |
| Email addresses of the pe                    | ople you'd like to i | nvite(required |                |      |
| Armundo.Darling@au                           | todesk.com 🗙         | Kelcey.Lem     | on@autodesk.co | om X |
|                                              |                      |                |                |      |
| Don't use mailing lists.)                    |                      |                |                |      |

| PROJECT ACCESS LEVELS                                                           |        |        |               |
|---------------------------------------------------------------------------------|--------|--------|---------------|
|                                                                                 | Viewer | Editor | Project Admin |
| View<br>Files(online), folders, comments(view and post) and people              | ~      | ~      | ~             |
| Discussions & Calendar<br>Access to conversations and events                    | ~      | ~      | ~             |
| Get Link and Live Review<br>Get link for shared files and initiate live review  |        | ~      | ~             |
| Edit, Upload, Download<br>Copy, move, rename and delete files/folder            |        | ~      | ~             |
| Manage Sharing<br>Enable and set public sharing, invite others to project       |        | ~      | ~             |
| Project Admin<br>Project settings, approve people in project, set access levels |        |        | ×             |
|                                                                                 |        |        | Done          |

**Ya está todo listo** – disfrute de una mejor colaboración con el equipo del proyecto con BIM 360 Team. Para ver más consejos y trucos, consulte las páginas <u>de la Ayuda</u> Si tiene preguntas o si desea participar con nosotros o con otros integrantes de la comunidad, visítenos en <u>los foros</u>.

¿Necesita ayuda para conectar su suscripción de BIM 360 Team con su centro? Haga clic <u>aquí</u> para seguir las instrucciones paso a paso.

a)

b)

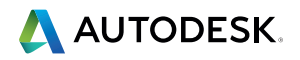

Autodesk [y otros productos] son marcas registradas o marcas comerciales de Autodesk, Inc. o de sus subsidiarias o filiales en los EE. UU. o en otros países. El resto de nombres de marcas, nombres de productos o marcas comerciales pertenecen a sus respectivos titulares. Autodesk se reserva el derecho a modificar las ofertas, las especificaciones y los precios de sus productos y servicios en cualquier momento y sin previo aviso, y no se hace responsable de los errores gráficos o tipográficos que puedan existir en el presente documento. © 2016 Autodesk, Inc. Todos los derechos reservados.